# WHY COLLECT DATA ON SEXUAL ORIENTATION AND GENDER IDENTITY?

Lesbian, gay, bisexual, and transgender (LGBT) people are often "invisible" to their providers. Most clinicians do not discuss sexual orientation or gender identity (SO/GI) with patients routinely, and most health centers have not developed systems to collect structured SO/GI data. This invisibility masks disparities and impedes the provision of important health care services for LGBT individuals, such as appropriate preventive

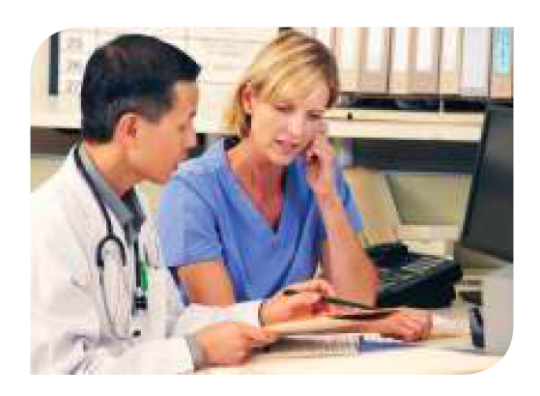

Gathering SO/GI data will increase quality of care given to LGBT patients by allowing health centers to measure and track outcomes in these populations.

screenings, assessments of risk for sexually transmitted infections and HIV, and effective intervention for behavioral health concerns that may be related to experiences of anti-LGBT stigma.<sup>1</sup> Like all patients, LGBT people have behavioral as well as medical concerns, and want to discuss issues related to coming out, school, work, relationships, children, aging, and other issues that occur in different stages of life. An opportunity to share information about their sexual orientation and gender identity in a welcoming environment will facilitate important conversations with clinicians who are in a position to be extremely helpful.

Collecting SO/GI data in electronic health records (EHRs) is essential to providing high-quality, patient-centered care to LGBT individuals. SO/GI data collection has been recommended by both the Institute of Medicine<sup>1,2</sup> and the Joint Commission<sup>3</sup> as a way to learn about which populations are being served, and to measure quality of care provided to LGBT people. Gathering this data is therefore an important part of identifying and addressing LGBT health disparities in health centers and other health care organizations.

# How do we collect this information?

We ask these questions of each new patient (as well as update this information annually) through our demographics form as well as the name listed with their insurance or coverage program and the name they go by:

| Check all that apply: |                        |                     |
|-----------------------|------------------------|---------------------|
| Gender Identity:      | Sex Assigned at Birth: | Sexual Orientation: |
| 🗆 Woman               | Female                 | 🗆 Lesbian           |
| 🗆 Man                 | Male                   | 🗆 Gay               |
| Trans feminine (MTF)  | Intersex               | 🗆 Queer             |
| Trans masculine       | Not Listed:            | Bisexual            |
| (FTM)                 | Decline                | Heterosexual        |
| Non-binary            |                        | Asexual             |
| Genderqueer           | Pronoun(s):            | Questioning         |
| Agender               | She/her/hers           | Not Listed:         |
| Two-spirit            | He/him/his             | Decline             |
| Not Listed:           | They/them/theirs       |                     |
| Decline               | Zie/hir/hirs           |                     |
|                       | Not Listed:            |                     |

# Where do we save this demographic information in eClinical Works?

Open up the patient's chart to the chart's main "hub" and click "Info":

| Patient Hub (Test, Bex,(Phil)) X                                            |                                   |                                                                  |                                                                       |                        |            |                                     |                       |                                         |                         |     |
|-----------------------------------------------------------------------------|-----------------------------------|------------------------------------------------------------------|-----------------------------------------------------------------------|------------------------|------------|-------------------------------------|-----------------------|-----------------------------------------|-------------------------|-----|
| Labs DI P                                                                   | rocedures Imm/T.I                 | nj Referrals All                                                 | ergies CDSS                                                           | Alerts Notes           | 0          | verview                             | History               | CDSS                                    | Order Se                | t 🔨 |
| Test, Bex,(Phil)<br>1833 FILLMORE ST                                        | L-94115-3180                      | Home: <b>80</b><br>Work:<br>Cell: <b>4</b> 1<br>Email: <u>te</u> | 02-377-8825 🖂<br>15-555-7222<br>st@test.com                           |                        | Tes<br>Rig | t, Bex ,(P<br><mark>ht Panel</mark> | Phil) 27 Y<br>data la | , M as of 12/<br>st modified            | (10/2020<br>on: 12/1    | 1   |
| DOB: 08/04/1993<br>Age: 27 Y Sex: I<br>Advance Directive: 0<br>(03/25/2020) | M(T)<br>GIVEN                     | Pa<br>Insurance: Ho<br>Ca<br>PCP: Go<br>Rendering Pr: Go         | artnership<br>ealthplan of<br>alifornia<br>orton, Ryan<br>orton, Ryan | Share @ •              |            | Global<br>CHOS                      | Alerts<br>EN NAM      | 1E                                      |                         |     |
| Account No: 39447                                                           | ,                                 | Default Facility: Ly                                             | on Martin H                                                           |                        |            | Advand                              | ce Direc              | tive                                    |                         |     |
| Patient Balance:<br>Account Balance:                                        | \$0.00 Collection<br>\$0.00 Assid | Status:<br>ned To:                                               | Labs 2<br>DI -                                                        | Tel Enc -<br>Web Enc - |            | GIVEN                               | Informa               | ation given to                          | patient                 |     |
|                                                                             | 4000 A003                         |                                                                  | Referrals -<br>Actions -                                              | Documents -<br>P2P -   |            | Proble                              | m List                | All 🗸                                   | i 🛌 🚥                   |     |
| Last Appt: 09/16/<br>Next Appt:<br>Bumped Appts: NC                         | 2020 03:20 PM                     | Facility: ICC:He<br>Facility:<br>Case Manager H                  | althRight360 Integi<br>Hx: 😂                                          | ated Care Cen          |            | • •                                 | F45.21                | Hypochond<br>associated<br>medical trai | riasis<br>with<br>ining |     |
| New Appt                                                                    | New <u>T</u> el Enc               | Print Label(s) 🗸                                                 | <u>B</u> illing Alert                                                 | Patient Docs           |            | _                                   |                       | Type 2 diab<br>mellitus wit             | etes<br>hout            |     |
| Letters                                                                     | <u>E</u> ncounters                | Medical Summary                                                  | Rx                                                                    | Progress Notes         |            | • •                                 | E11.9                 | complicatio<br>long-term c              | n, without<br>urrent    |     |
| eClini <u>F</u> orms                                                        | Devices 🗸                         | Pr <u>o</u> blem List                                            | Medical Record                                                        | Send eMsg              |            |                                     |                       | use of insul                            | in                      |     |
| Account Inquiry 👻                                                           | <u>G</u> uarantor Bal.            | Consult <u>N</u> otes                                            | Letter Logs                                                           | Fax Logs               |            | • •                                 | R53.82                | unspecified                             | gue,                    |     |
| Action -                                                                    | New <u>W</u> eb Enc               | Flowsheets                                                       | Billing Logs                                                          | PL 9 to 10             | •          | • •                                 | Z30.41                | Encounter f<br>surveillance             | for<br>e of             |     |
| errescription Logs                                                          |                                   | Dental Examination                                               |                                                                       |                        |            | • •                                 | F41.9                 | Anxiety                                 | io pina                 |     |
|                                                                             |                                   |                                                                  | Close                                                                 | 1                      |            |                                     | 110                   | Essential<br>hypertensio                | n                       | ~   |
|                                                                             |                                   |                                                                  |                                                                       |                        | <          |                                     |                       |                                         | >                       |     |

| The Info button l | brings you to the | main demographi | ics section of the i | patient's chart | which looks like this: |
|-------------------|-------------------|-----------------|----------------------|-----------------|------------------------|
| The mile button   | brings you to the | mum ucmogrupm   | ics section of the   | putient 5 churt |                        |

| Patient Informat           | ion (Test. Bex. ( Phil.))     |                         |              |                                 |                                  | ×               |
|----------------------------|-------------------------------|-------------------------|--------------|---------------------------------|----------------------------------|-----------------|
| - Personal Info            |                               |                         |              |                                 |                                  | ~               |
| Account No                 | 39447                         | Prefix                  | •            | PCP                             | Gorton,N,Ryan                    | Clear           |
| Last Name*                 | Test                          | Suffix                  | -            | Referring Provider              | Gorton,N,Ryan                    | Clear           |
| <u>F</u> irst Name*        | Bex                           |                         | MI           | Rendering Provider/             | Gorton,Ryan N                    | •               |
| Previous Name              | Phil Prefe                    | rred Nam                | e Phil       | Date Of Birth *                 | 08/04/1993                       | Age: 27Y        |
| Address Line 1             | 1833 FILLMORE ST              |                         |              | (mm/dd/yyyy)<br>Gestational Age |                                  |                 |
| Address Line 2             |                               |                         |              | Se <u>x</u> *                   | M Male                           | S.O.G.I         |
| City                       | SAN FRANCISCO                 |                         | Validate     | Marital Status                  | ▼ Prefer                         | rred Sex        |
| State                      | CA ▼ Zip 941:                 | 15-3: Col               | untry US     | <u>S</u> ocial Security         | 052-53-9200                      | Parent Info     |
| Home Phone                 | 802-377-8825 Cel              | l No 415                | -555-7222    | Emplo <u>v</u> er Name          |                                  | Clear           |
| Work Phone                 |                               | <u>E</u> xt             |              | Emp Status                      | (None Se                         | lected)         |
| (statements wil            | I be addressed to res         | ponsible                | party)       | Student Status                  | (None Se                         | lected)         |
| Responsible P              | arty* Select Set              | Emergen                 | cy Contact   | ]                               | Family Hub                       | Select Remove   |
| Name                       | Test, Bex                     |                         |              | Emergency Contact               | Hi, Test<br>Relation: Brother    | 0               |
|                            |                               |                         |              | Acct Balance                    | Home: 555-555-55                 | Dotaile Cr. Bal |
| Relation                   | 1   Self - patien             | t is the in             | sured        | Patient                         | 0.0                              |                 |
| Last Appt                  | 09/16/2020 03:20 PI           | И                       | -            | Next Appt                       | 0.0                              |                 |
| <b>.</b>                   |                               | 1                       |              |                                 | ,                                |                 |
| Insurances                 | IE New Case                   | <u>ا</u>                |              |                                 |                                  |                 |
| Sliding Fee Sche           | edule Fee Schedule            | e 151% ·                | 200% (202    | 20) 🔻 🔽 Self P                  | 'ay <u>A</u> dd <mark>→</mark> U | pdate Remove    |
| Name     P     Pattnership | State<br>Healtholan of Ca. CA | Subscriber<br>123456784 | No R         | el Insured<br>Test Rev          | Co Pay Group No                  |                 |
|                            |                               | 12040010                |              | T Coc, Don                      |                                  |                 |
|                            |                               |                         |              |                                 |                                  | -               |
| Release of Inform          | mation N                      | P                       | hil (he/him) | // PHP c Solano Family          | / Clinic, needs OONF             | 4/3/20-mm       |
| Rx History Co              | nsent <sup>*</sup> Y Scar     |                         |              |                                 |                                  |                 |
| Signature                  | Date 02/03/2020               | -                       |              |                                 |                                  | ~               |
| Advance Dir                | ective GIVEN                  | 03/25/2                 | 020)         |                                 |                                  |                 |
| Additional Info            | • Alert                       | Misc Info               | Ontion       | - PSAC                          |                                  | OK Cancel       |

## Billing Name & Gender Marker

The name and gender marker listed with the patient's insurance company must be entered in the first and last name fields that have the asterisk and the sex field that has an asterisk. This is to ensure proper billing occurs on the back end. In order to change this, the patient will need to send an updated copy of their insurance card showing the updated name and gender marker.

| Account No.                | 20447                                      | Prefix                            | -                 | PCP                                       | Gorton,N,Rvan                      |                | Clea      |
|----------------------------|--------------------------------------------|-----------------------------------|-------------------|-------------------------------------------|------------------------------------|----------------|-----------|
| Last Name*                 | Test                                       | Suffix                            |                   | Referring Provider                        | Gorton,N,Ryan                      |                | Clea      |
| Eirst Name*                | Bex                                        |                                   | MI                | Rendering Provider/                       | Gorton Ryan N                      |                |           |
| Previous Name              | 11111                                      | Preferred Nam                     | e Phil            | Primary Care Giver<br>Date Of Birth *     | 08/04/1003                         | Ace: 27        |           |
| Address Line 1             | 1833 FILLMOR                               | E ST                              | ,                 | (mm/dd/yyyy)                              | 08/04/1993                         | Age: 271       |           |
| Address Line 2             |                                            |                                   |                   | Gestational Age                           | Male                               | 500            | 3.1       |
| City                       | SAN FRANCIS                                | 0                                 | Validate          | Marital Status                            |                                    | Formed Sou     | <u></u>   |
| State                      | CA ▼ Zip                                   | 94115-3; Cou                      | untry US          | Social Security                           |                                    | erreu Sex      | 1         |
| Home Phone                 | 802-377-8825                               | Cell No 415                       | -555-7222         | Employer Name                             | 052-53-9200                        | P              | arent Int |
| -<br>Work Phone            |                                            | Ext                               |                   | Emp Status                                |                                    | elected)       |           |
| (statements wil            | be addressed                               | to responsible                    | party)            | Student Status                            | (None S                            | elected)       |           |
| Responsible P              | arty* Select                               | Set Emergen                       | cv Contact        |                                           | Family H                           | ub Select      | t Remov   |
| Name                       | Test, Bex                                  |                                   |                   | Emergency Contact                         | Hi, Test<br>Relation: Brother      |                |           |
|                            |                                            |                                   |                   | Acct Balance                              | 0.                                 | 00 Detail      | s Gr. B   |
| Relation                   | 1 Self - p                                 | patient is the in                 | sured             | Patient                                   | 0.                                 | 00 Acc 1       | Inguiry   |
| Last Appt                  | 09/16/2020 03                              | :20 PM                            |                   | Next Appt                                 |                                    |                |           |
| Sliding Fee Sche           | IE New<br>edule Fee Sc<br>Healthplan of Ca | hedule 151% -<br>State Subscriber | 200% (202<br>No R | 10) 🔽 🔽 Self P<br>el Insured<br>Test, Bex | ay <u>A</u> dd ▼<br>Co Paj Group M | <u>U</u> pdate | Remove    |
| elesse of Inform           | astion <sup>*</sup> N                      | P                                 | hil (he/him)      | // PHP c Solano Family                    | Clinic needs 001                   | NF 4/3/20-     | mm        |
| Rx History Co<br>Signature | nsent <sup>*</sup> Y<br>Date 02/03/2       | Scan<br>2020                      | (10,111)          | , The Bolano Failing                      |                                    | . 4/0/20       |           |
| Advance Dire               | ective GIVEN                               | (03/25/2                          | 020)              |                                           |                                    |                |           |
|                            |                                            |                                   |                   |                                           |                                    |                |           |

# **Chosen Name & Pronouns**

Often a patient will need to be referred as a name other than the name listed with insurance or coverage plan. While their name with their insurance or coverage needs to match the main name fields in eCW (indicated by an asterisk), there are ways we can ensure that we are using the correct name and pronouns with our patients.

To ensure that everyone who comes in contact with our patient's information in eCW are alerted to the correct name and pronouns to use, we store this information in multiple areas of the patient's chart. The information is initially collected on the demographics form and entered into eCW by the front desk, but names and pronouns can be updated at any time based on new information provided by the patient. While we need to see updated insurance cards to change the main name listed in eCW (indicated with the asterisks), no "proof" of any kind is needed to change the chosen name or pronoun fields.

- 1. 'Info'→Previous Name field—input chosen name
  - a. This one is important as it is a searchable field, meaning that we can look people up by the name that is entered here.

| Personal Info                  |       |                |      |
|--------------------------------|-------|----------------|------|
| Account No                     | 39447 | <u>P</u> refix | -    |
| <u>L</u> ast Name <sup>*</sup> | Test  | Suffix         | -    |
| <u>F</u> irst Name*            | Bex   |                | MI   |
| Previous Name                  | Phil  | Preferred Name | Phil |

- 2. 'Info' → Preferred Name field—input chosen name
  - a. This one causes the name in parenthesis to populate next to the insurance name on the banner

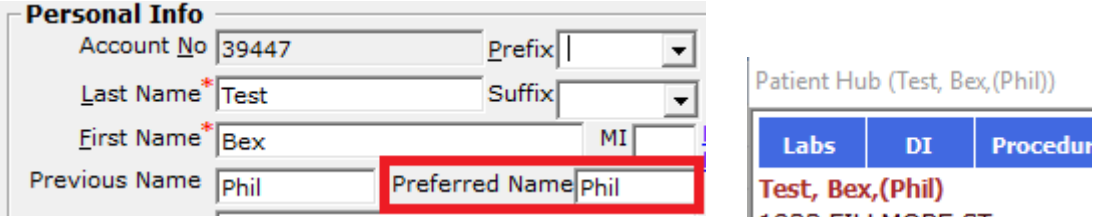

- 3. 'Info'  $\rightarrow$  General notes input chosen name and pronouns
  - a. For easy input into the appointment general notes when running eligibility

Phil (he/him)// SFHP c LMHS 3/20/20-mm

- 4. Sticky Notes: Pink Secure Sticky input chosen name and pronouns
  - a. Visible at top of banner when in progress notes or encounters

| Patient Hub (Test, Bex, (P                                                                                                    | hil))                                                              |                                                                                                    |                                                                                                    |                                                                                                |                                             |            |                          |                                                                                   |                                                                                            |                                                                         | >                                               |
|----------------------------------------------------------------------------------------------------|--------------------------------------------------------------------|----------------------------------------------------------------------------------------------------|----------------------------------------------------------------------------------------------------|------------------------------------------------------------------------------------------------|---------------------------------------------|------------|--------------------------|-----------------------------------------------------------------------------------|--------------------------------------------------------------------------------------------|-------------------------------------------------------------------------|-------------------------------------------------|
| Labs DI Pi                                                                                                    | ocedures Imm/T.In                                                  | j Referrals /                                                                                                    | llergies                                                                                                    | CDSS                                                                                           | Alerts                                      | Notes      | Over                     | view                                                                              | History                                                                                    | CDSS                                                                    | Order Set                                       |
| Test, Bex, (Phil)<br>1833 FILLMORE ST<br>SAN FRANCISCO, CA<br>DOB: 08/04/1993<br>Age: 27 Y Sex: h<br>davance Directive: C<br>(03/25/2020)<br>WebEnabled: Yes<br>Account No: 39447<br>Patient Balance:<br>Account Balance: | 94115-3180<br>((T)<br>IVEN<br>\$0.00 Collection :<br>\$0.00 Assign | Home:<br>Work:<br>Cell:<br>Email:<br>Insurance:<br>PCP:<br>Rendering Pr:<br>Default Facility:<br>Status:<br>ned To: | 802-377<br>415-555<br>test@tess<br>Partners<br>Healthpli<br>Californi<br>Gorton, F<br>Gorton, F<br>Lyon Mar<br>Labs<br>DI<br>Refer | 7-8825 ₪<br>5-7222<br>t.com<br>hip<br>an of<br>a<br>Ryan<br>Ryan<br>rtin H<br>2<br>-<br>rais - | Sh<br>Tel Enc<br>Web Enc<br>Document<br>P2P | are () -   | Test,<br>Right<br>Proble | Bex ,(P<br>Panel (<br>m List )<br>Global ,<br>CHOSI<br>Advanc<br>GIVEN<br>Problem | hil) 27 Y,<br>data last<br>snomeo<br>Alerts<br>EN NAME<br>e Directi<br>Informati<br>n List | M as of 12<br>modified<br>ve<br>ion given to                            | /10/2020<br>i on: 12/1<br><br>o patient<br>     |
| ast Appt: 09/16/2<br>Next Appt:<br>Bumped Appts: NO                                                                                                    | 020 03:20 PM                                                       | Facility: ICC:H<br>Facility:<br>Case Manage                                                                         | lealthRigh                                                                                                    | ht360 Integ                                                                                    | rated Car                                   | e Cen      |                          | <b>0</b> F                                                                        | F45.21 a                                                                                   | Hypochond<br>Issociated<br>medical tra                                  | Iriasis<br>with<br>ining                        |
| New Appt                                                                                                    | New <u>T</u> el Enc<br><u>Encounters</u><br>Devices <del>•</del>   | Print Label(s) +<br>Medical Summary                                                                                 | <u>B</u> i                                                                                                    | lling Alert<br>Rx                                                                              | Progr                                       | ress Notes |                          | <b>0</b> E                                                                        | T<br>r<br>E11.9 c                                                                          | Type 2 dial<br>mellitus wit<br>complicatio<br>ong-term c<br>use of insu | betes<br>shout<br>on, without<br>surrent<br>lin |
| Account Inquiry +                                                                                                    | Guarantor Bal.                                                     | Consult Notes                                                                                                    | Le                                                                                                    | etter Logs                                                                                     | Fa                                          | ix Logs    | 0.0                      | 1 🛈 F                                                                             | R53.82                                                                                     | Chronic fat                                                             | igue,                                           |
| Action -                                                                                                    | New <u>W</u> eb Enc                                                | Flowsheets                                                                                                    | В                                                                                                    | illing Logs                                                                                    | PL                                          | 9 to 10    | 0 0                      | <b>0</b> z                                                                        | E<br>Z30.41 s                                                                              | Encounter                                                               | for<br>e of                                     |
| ePrescription Logs                                                                                                    | PHM Hub +                                                          | Dental Examinatio                                                                                                   | n                                                                                                    | Clos                                                                                           | e                                           |            |                          |                                                                                   | -41.9 /<br>10 E                                                                            | contracepti<br>Anxiety<br>Essential<br>hypertensio                      | ve pills                                        |

| S<br>*P | SEC | CUR<br>(he | E<br>/hi | NO<br>m) | TE | S |  |
|---------|-----|------------|----------|----------|----|---|--|
|         |     |            |          | - 5      |    | 2 |  |

- 5. Global Alert input chosen name and pronouns
  - a. Will pop up every time the chart is opened or an appointment or encounter is entered

| Patient Information (Test, Bex. (Phil.))                                                                                                    | <                                                            |
|----------------------------------------------------------------------------------------------------|--------------------------------------------------------------|
| Personal Info                                                                                                    |                                                              |
| Account No 39447 Prefix  PCP Gorton,N,Ryan Clear                                                                                                    |                                                              |
| Last Name <sup>*</sup> Test Suffix - Referring Provider Gorton,N,Ryan Clear                                                                                                    |                                                              |
| Eirst Name <sup>*</sup> Bex MI Rendering Provider/ Gorton,Ryan N                                                                                                    |                                                              |
| Previous Name Phil Preferred Name Phil Date Of Birth * 08/04/1993 Age: 27Y                                                                                                    | 🖏 Billing Alert for (Test, Bex )                             |
| Address Line 1 1833 FILLMORE ST (mm/dd/yyyy)                                                                                                    | Billing Alert *Global Alerts Insurance Alert *MU Alert       |
| Address Line 2 Sex*Im Male S.O.G.I                                                                                                    | Show Global Alerts                                           |
| City SAN FRANCISCO Validate Marital Status Preferred Sev                                                                                                    | -                                                            |
| State CA V Zip 94115-3: Country US Social Security 052-52-0200                                                                                                    | Name Notes CHOSEN NAME Phil (they/them)                      |
| Home Phone 802-377-8825 Cell No 415-555-7222 Employer Name                                                                                                    |                                                              |
| Work Phone Ext Emp Status (None Selected)                                                                                                    |                                                              |
| (statements will be addressed to responsible party) Student Status (None Selected)                                                                                                    |                                                              |
| Responsible Party* Select   Set Emergency Contact   Family Hub   Select   Remove                                                                                                    |                                                              |
| Name Test, Bex Emergency Contact Hi, Test                                                                                                    |                                                              |
| Home: SCS_SCS_SCS                                                                                                    |                                                              |
| Acct Balance 0.00 Details Gr. Bal                                                                                                    |                                                              |
| Patient 0.00 Acc Inguiry                                                                                                    |                                                              |
| Last Appt  09/16/2020 03:20 PM Next Appt                                                                                                    | View Notes Close                                             |
| Insurances IE New Case                                                                                                    |                                                              |
| Image         State         State <th< th=""><th>Set Global Alert Detail for (Test. Bex)</th></th<> | Set Global Alert Detail for (Test. Bex)                      |
|                                                                                                    |                                                              |
| Release of Information N Phil (he/him)// PHP c Solano Family Clinic, needs OONF 4/3/20-mm                                                                                                    | Global Alerts Selected List of Global Alerts                 |
| Rx History Consent  Y Scan                                                                                                    | Appt & Billing C Clinical C Both     Type     Name     Notes |
| Adverse Directive C27/03/2020                                                                                                    | Appt & Billing CHOSEN NAME Phil (they/them)                  |
| Advance Directive   GIVEN (03/25/2020)                                                                                                    | Name Extended visit                                          |
| Additional Info Alert Misc Info Options V P.S.A.C                                                                                                    | Bad Phone Num                                                |
|                                                                                                    | WRONG PCP                                                    |
|                                                                                                    | Update Pharmacy Info                                         |
|                                                                                                    |                                                              |
|                                                                                                    | Scheduling                                                   |
|                                                                                                    | Transgender name prefere                                     |
|                                                                                                    | Bad Address                                                  |
|                                                                                                    | Scheduling                                                   |
|                                                                                                    |                                                              |
|                                                                                                    | CHOSEN NAME                                                  |
|                                                                                                    | Patient needs i/ d appt                                      |
|                                                                                                    |                                                              |
|                                                                                                    | Now Television Fight Nation   View Land                      |
|                                                                                                    | Litew Code Code Code Code Code Code Code Code                |

#### Sexual Orientation & Gender Identity (SO/GI) Data

The answers to the four SO/GI questions are stored in eCW in the patient's 'Info', under Additional Info > Structured.

| Personal Info                                  |                                                                         |                |                |                                 |                                          |                    |
|------------------------------------------------|-------------------------------------------------------------------------|----------------|----------------|---------------------------------|------------------------------------------|--------------------|
| Account No                                     | 39447                                                                   | Prefix         | -              | PCP                             | Gorton,N,Ryan                            | Clea               |
| Last Name                                      | Test                                                                    | Suffix         | -              | Referring Provider              | Gorton,N,Ryan                            | Clea               |
| <u>F</u> irst Name                             | Bex                                                                     | N              | 11             | Rendering Provider/             | Gorton,Ryan N                            | -                  |
| Previous Name                                  | Phil Prefer                                                             | red Name Phi   | il             | Date Of Birth *                 | 08/04/1993                               | Age: 27Y           |
| Address Line 1                                 | 1833 FILLMORE ST                                                        |                |                | (mm/dd/yyyy)<br>Gestational Age |                                          |                    |
| Address Line 2                                 |                                                                         |                |                | Se <u>x</u> *                   | M Male                                   | S.O.G.I            |
| City                                           | SAN FRANCISCO                                                           | Valio          | late           | Marital Status                  | ▼ Pr                                     | eferred Sex        |
| State                                          | CA ▼ Zip 9411                                                           | 5-3: Country   | US             | Social Security                 | 052-53-9200                              | Parent Inf         |
| Home Phone                                     | 802-377-8825 Cell                                                       | No 415-555     | -7222          | Employer Name                   |                                          | Cle                |
| Work Phone                                     | !                                                                       | Ext 🗌          |                | Emp Status                      | (None                                    | Selected)          |
| (statements wil                                | I be addressed to resp                                                  | oonsible party | ()             | Student Status                  | (None                                    | Selected)          |
| Responsible P                                  | arty* Select Set                                                        | Emergency C    | ontact         |                                 | Family                                   | Hub Select Remo    |
| Name                                           | Test, Bex                                                               |                |                | Emergency Contact               | Hi, Test<br>Relation: Brothe             | er<br>             |
|                                                | I                                                                       |                |                | Acct Balance                    |                                          | 0.00 Details Gr. B |
| Relation                                       | 1 Self - patient                                                        | is the insure  | d              | Patient                         |                                          | 0.00 Acc Inguiry   |
| Last Appt                                      | 09/16/2020 03:20 PM                                                     | 1              |                | Next Appt                       |                                          |                    |
| Sliding Fee Sche                               | IE New Case                                                             | 151% - 200     | 1% (202)<br>Re | 0) V Self P                     | ' <b>ay <u>A</u>dd ▼</b><br>Co Paj Group | Update Remove      |
| az r - praimeisnip                             | neampanor caj ca ji                                                     | 20400764       |                | Test, Bex                       |                                          |                    |
| elease of Inforr<br>Rx History Co<br>Signature | nation <sup>*</sup> N<br>nsent <sup>*</sup> Y Scan<br>2 Date 02/03/2020 | Phil (h        | ie/him)/,      | / PHP c Solano Family           | r Clinic, needs OG                       | DNF 4/3/20-mm      |
|                                                |                                                                         |                |                |                                 |                                          |                    |

| B. Patient Information(Test, Bex )              |                              |                                                 |                    |                              |                 |                               |  |  |
|-------------------------------------------------|------------------------------|-------------------------------------------------|--------------------|------------------------------|-----------------|-------------------------------|--|--|
| Test, Bex<br>General Information Structured     |                              | Don't Send Statement                            | s [<br>ons         | Inactive                     |                 |                               |  |  |
| Misc Info                                       |                              |                                                 |                    |                              | Clea            | r All                         |  |  |
| Name                                            |                              | Value                                           |                    | Notes                        |                 |                               |  |  |
| 🔲 🔲 Veteran                                     | *                            | Yes                                             | X                  |                              |                 | X                             |  |  |
| Seasonal                                        | *                            | No                                              | X                  |                              |                 | X                             |  |  |
| Migrant                                         | *                            | No                                              | X                  |                              |                 | X                             |  |  |
| Homeless                                        | *                            | No                                              | X                  |                              |                 | X                             |  |  |
| Living Situation                                | <u> </u>                     | Living in a car or van                          | X                  |                              |                 | X                             |  |  |
| Limited English Proficiency                     | <u> </u>                     | No                                              | X                  |                              |                 | X                             |  |  |
| Public Housing                                  | ļ                            | No                                              | N                  |                              |                 | <u>X</u>                      |  |  |
| Gender Identity:                                | 1.                           | FtM (female to male), Non-Binary                | N                  |                              |                 | <u>X</u>                      |  |  |
|                                                 |                              | No                                              | $\mathbf{\hat{>}}$ |                              |                 | $\mathbf{\tilde{\mathbf{v}}}$ |  |  |
| Sex assigned at birth?                          | -                            | Female                                          | $\odot$            |                              |                 | $\sim$                        |  |  |
|                                                 | -                            | 12/10/2020                                      | $\odot$            |                              |                 | $\diamond$                    |  |  |
| Pronoun Preference:                             |                              | They/Them/Their                                 | $\odot$            |                              |                 | $\bigcirc$                    |  |  |
| Sexual Orientation:                             |                              | Queer, Bisexual                                 | $\odot$            | Days Talah                   |                 | $\odot$                       |  |  |
| Formerly Known As                               | -                            | Community and simplify                          | $\odot$            | Bex lest                     |                 | $\odot$                       |  |  |
| I was referred to HR360 by:                     | -                            |                                                 | ᢒ                  |                              |                 | $\odot$                       |  |  |
|                                                 | Are you in an active HR360 P |                                                 |                    |                              |                 |                               |  |  |
| Custom                                          |                              |                                                 |                    |                              |                 |                               |  |  |
| Pharmacies Contacts                             | Α                            | ttorneys Case Manager Cir                       | cle                | of Care                      | Add             | Remove                        |  |  |
| E M P Pharmacy Name Add<br>Walgreens #04558 300 | res<br>G(                    | S Line 1 City State Z<br>DUGH ST SAN FRAN CA 94 | ip<br>410          | Tel Fa<br>02 415-581-0600 41 | x<br>15-581-050 | 7                             |  |  |
| & Patient Docs Consult Notes                    | s                            | Adv Directive Addl                              | Stu                | udent Info                   | <u>о</u> к      | <u>C</u> ancel                |  |  |

If the patient has changed their name legally and updated their insurance, you can put their former name in the section as well under the "Formerly Known As" field. This can be important to track since records in their chart pre-dating the name change will have their previous name listed. Do not put it anywhere else in the chart. This structured data field is conveniently difficult to get to so as to protect this information as much as possible.

## What about the built in SO/GI fields?

In the 'Info' section, click the SOGI button and check the box marked Transgender.

| Patient Information (Test, Bex ,( Place))      | nil ))               |                 |                                           | X                              |
|------------------------------------------------|----------------------|-----------------|-------------------------------------------|--------------------------------|
| - Personal Info                                |                      |                 |                                           |                                |
| Account No 39447                               | <u>P</u> refix       | -               | PCP                                       | Gorton,N,Ryan Clear            |
| Last Name <sup>*</sup> Test                    | Suffix               | -               | Referring Provider                        | Gorton,N,Ryan Clear            |
| <u>F</u> irst Name <sup>*</sup> Bex            |                      | MI              | Rendering Provider/<br>Primary Care Giver | Gorton,Ryan N                  |
| Previous Name Phil                             | Preferred Name       | Phil            | Date Of Birth *                           | 08/04/1993 Age: 27Y            |
| Address Line 1  1833 FILLMORE                  | ST                   |                 | (mm/dd/yyyy)<br>Gestational Age           |                                |
| Address Line 2                                 |                      |                 | Se <u>x</u> *                             | M Male S.O.G.I                 |
| City SAN FRANCISC                              |                      | Validate        | Marital Status                            | Preferred Sex                  |
| State CA 🚽 Zip                                 | 94115-3: Cou         | intry US        | <u>Social Security</u>                    | 052-53-9200 Parent Info        |
| Home Phone 802-377-8825                        | Cell No 415-         | 555-7222        | Emplo <u>y</u> er Name                    | Clear                          |
| Work Phone                                     | <u>E</u> xt          |                 | Emp Status                                | (None Selected)                |
| (statements will be addressed t                | o responsible p      | party)          | Student Status                            | (None Selected)                |
| Responsible Party* Select                      | Set Emergen          | cy Contact      | ]                                         | Family Hub Select Remove       |
| Name Test, Bex                                 |                      |                 | Emergency Contact                         | Hi, Test                       |
|                                                |                      |                 | Acct Balance                              | 0.00 Details Gr. Bal           |
| Relation 1 Self - p                            | atient is the ins    | sured           | Patient                                   | 0.00 Acc Inguiry               |
| Last Appt 09/16/2020 03:                       | 20 PM                |                 | Next Appt                                 |                                |
| Insurances IE New Sliding Fee Schedule Fee Sch | Case                 | 200% (202       | 20) 💌 🔽 Self F                            | PayAdd ▼Update _ Remove        |
| Name S<br>R Pathership Healtholan of Ca        | tate Subscriber 1    | No Ri           | el Insured                                | Co Pay Group No                |
|                                                | <u>en pizotorian</u> |                 | Tost, Don                                 |                                |
|                                                |                      |                 |                                           | <u> </u>                       |
| Release of Information N                       | Ph                   | nil (he/him),   | // PHP c Solano Family                    | y Clinic, needs OONF 4/3/20-mm |
| Rx History Consent Y                           | Scan                 |                 |                                           |                                |
| Signature Date 02/03/2                         | 020                  |                 |                                           | ~                              |
| Advance Directive GIVEN                        | (03/25/20            | 020)            |                                           |                                |
| Additional Info                                | Misc Info            | Op <u>t</u> ion | ns▼ P.S.A.C                               | <u>O</u> K <u>C</u> ancel      |

Test, Bex, 26yrs DOB: 04 Aug 1993 Account No. 39447

Birth Sex O Male O Female O Unknown

Sexual Orientation

|   | Name                            | SNOMED   |
|---|---------------------------------|----------|
| 0 | Lesbian, gay or homosexual      | 38628009 |
| 0 | Straight or heterosexual        | 20430005 |
| 0 | Bisexual                        | 42035005 |
| 0 | Do not know                     | UNK      |
| 0 | Choose not to disclose          | ASKU     |
| 0 | Something else, please describe | отн      |

#### Gender Identity

| Name                                                  | SNOMED          |
|-------------------------------------------------------|-----------------|
| Male                                                  | 446151000124109 |
| Female                                                | 446141000124107 |
| Female-to-Male (FTM) / Transgender Male/Trans Man     | 407377005       |
| Male-to-Female (MTF) / Transgender Female/Trans Woman | 407376001       |
| Genderqueer, neither exclusively male nor female      | 446131000124102 |
| Choose not to disclose                                | ASKU            |
| Additional gender category or other, please specify   | отн             |

#### 🗹 Transgender

We do not use the built in eCW SOGI button section for the rest of our SO/GI data because the structured data fields allow us to customize data fields that capture a more detailed array of terminology the trans community uses to describe themselves. The more detailed data pulled from the structured data fields are exported into Azara to create two reports: one that is filtered into these more basic and broad categories for federal UDS reporting purposes, and a second to create more a more accurate, detailed report representative of our diverse trans communities.